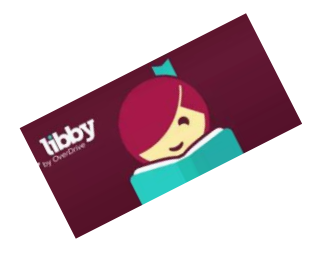

## Downloading eBooks onto your Kindle (Libby)

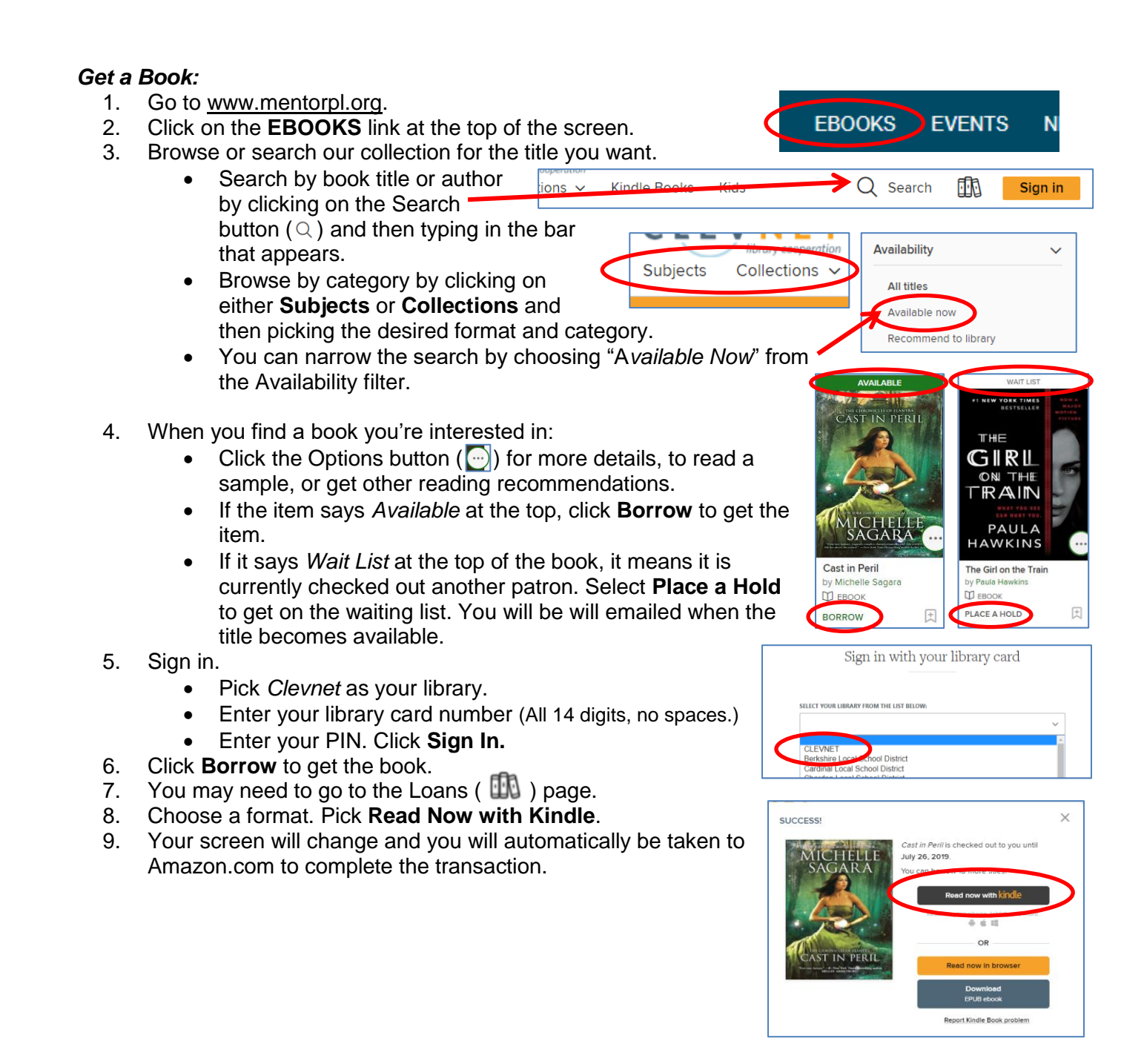

## Transfer Books to your Kindle:

- 10. Libby will transfer you to Amazon.com.
- 11. If you are not already logged in, you will be prompted to enter your Amazon ID and password.
- 12. Click **Get Library Book** on the right side of the page.
- 13. Sync your device to download the book over a wireless connection.

## Return Library Books Early:

- 1. Go to Amazon.com.
- 2. Log in to your account.
- Go to Content and Devices. 3.
- Find the book and click the actions button to the 4. right.

2. Access your account by clicking on the **Account** 

3. Pick **Content Library** from the menu that opens.

5. Find the listing for eBook you want to manage. a. Deliver or Remove from Device

Manage your Kindle eBooks & Other Content

& Lists option under your name.

- Click Return Item Early. 5.
- The book will be returned. 6.

1. Log into Amazon.com

4. Click on Books.

## Kindle Paperwhites can only access eBooks.

- eAudiobooks will not work. •
- You can have up to 20 items
- eBooks checkout for up to 3 weeks
- Borrowed eBooks return themselves •

| our<br>g inte                                       | Kindle eBooks & Other Content                                                                | Hello<br>Acco     | o, Mary<br>Dunt & Lists                                    | Retu<br>& C                       | ums<br>Orders                 |        |       |  |
|-----------------------------------------------------|----------------------------------------------------------------------------------------------|-------------------|------------------------------------------------------------|-----------------------------------|-------------------------------|--------|-------|--|
| cess your account by clicking on the <b>Account</b> |                                                                                              | Manage Profiles > |                                                            |                                   |                               |        |       |  |
| ists option under your name.                        |                                                                                              |                   |                                                            |                                   | watchust                      |        |       |  |
| k Content Library from the menu that opens.         |                                                                                              |                   | Your Account Video Purchases & Rentals<br>Kindle Unlimited |                                   |                               |        | ntals |  |
| ck on <b>Books.</b>                                 |                                                                                              |                   |                                                            | Content Library                   |                               |        |       |  |
| a. Deliver or Remove from Device<br>b. Return Early |                                                                                              |                   | <b>II.</b>                                                 | Devices<br>Subscribe & Save Items |                               |        |       |  |
| C.                                                  | <b>Delete</b> – (Once an eBook has been returned, you can delete it from your list/history.) | an                | Books<br>See 86 Title(s)                                   | Deliv                             | Deliver or Remove from Device |        |       |  |
| d.                                                  | <b>More Actions</b> – (Mark as Read, Transfer Via USB, Add or Remove from Collection, etc.)  | L                 |                                                            |                                   | Return this book              |        |       |  |
|                                                     |                                                                                              |                   |                                                            |                                   | More act                      | ions 🗢 |       |  |

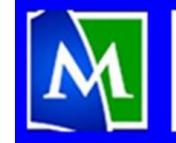

MENTOR PUBLIC LIBRARY Lending, Learning, Leading www.mentorpl.org

Get Library Book

Loan expires: January 18, 2024